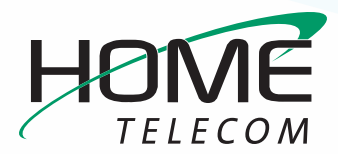

## iPhone or iPad Email Setup Guide

This easy guide will help you set up your iPhone or iPad to receive and send emails using your proper account settings.

### **STEP 1**

Locate your email settings:

- » On your iPhone or iPad, open Settings (typically on your homescreen)
- » Scroll down and tap Mail and then select Accounts

|   | 11:07                                                                | all 🗢 🔳   |
|---|----------------------------------------------------------------------|-----------|
|   | Settings Mail                                                        |           |
|   |                                                                      |           |
|   | Siri & Search                                                        | >         |
|   | Notifications                                                        | >         |
|   | Banners, Badges     Cellular Data                                    |           |
|   |                                                                      |           |
| » | Accounts                                                             | 2 >       |
|   | MESSAGE LIST                                                         |           |
|   |                                                                      |           |
|   | Preview                                                              | 2 Lines > |
|   | Preview<br>Show To/Cc Labels                                         | 2 Lines > |
|   | Preview<br>Show To/Cc Labels<br>Swipe Options                        | 2 Lines > |
|   | Preview<br>Show To/Cc Labels<br>Swipe Options<br>MESSAGES            | 2 Lines > |
|   | Preview Show To/Cc Labels Swipe Options MESSAGES Ask Before Deleting | 2 Lines > |

### **STEP 2**

#### In the Accounts section:

- » Tap Add Account
- » Tap Other
- » Tap Add Mail Account

| 11:07                                       | all 🗢 🔳 |
|---------------------------------------------|---------|
| Kail Accounts                               |         |
| ACCOUNTS                                    |         |
| iCloud<br>iCloud Drive, Contacts and 9 more | >       |
| <b>Gmail</b><br>Mail, Contacts, Calendars   | >       |
| Add Account                                 | >       |
| <b>N</b>                                    |         |
| Fetch New Data                              | Push >  |
|                                             | •       |
|                                             |         |
|                                             |         |
|                                             |         |
|                                             |         |
|                                             |         |
|                                             |         |
|                                             |         |
|                                             |         |
|                                             |         |

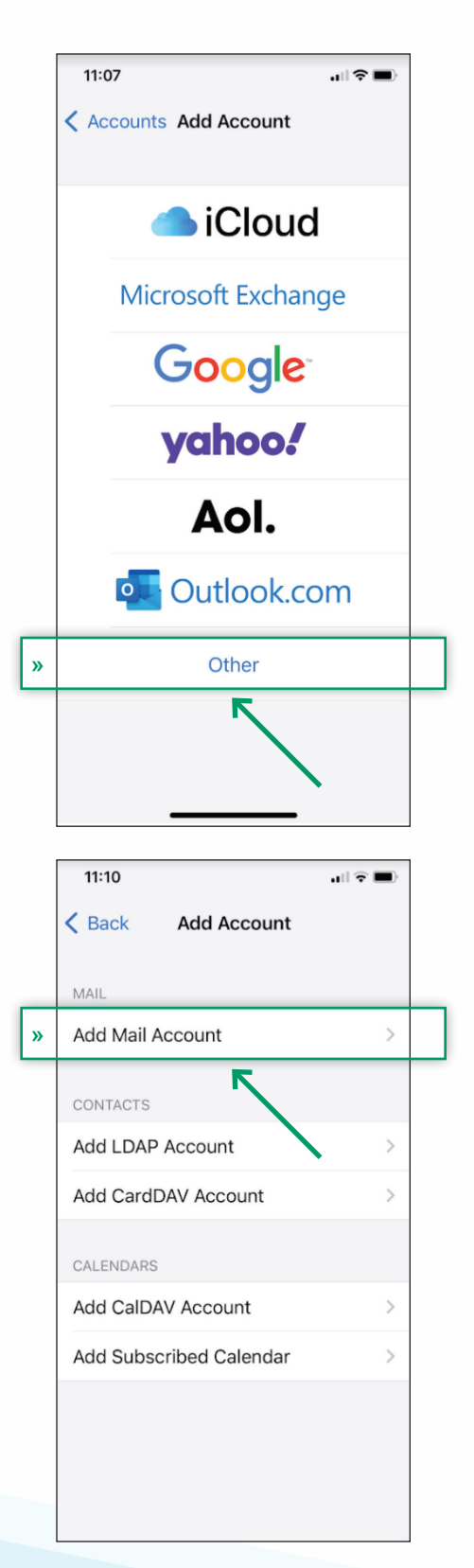

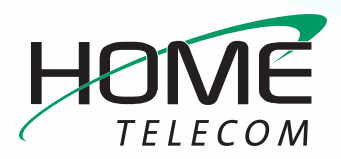

## iPhone or iPad Email Setup Guide

### **STEP 3**

#### In the New Account section:

- » Enter your name
- » Full email address (ex: myemail@homesc.com)
- » Password
- Account description (this should automatically populate to *HomeSC*)

#### Then select Next.

|             | Cancel      | New Account      | Next |
|-------------|-------------|------------------|------|
| <b>&gt;</b> | Name        | John Appleseed   |      |
| <b>&gt;</b> | Email       | user@example.com | 1    |
| ≻           | Password    | Required         |      |
|             | Description | My Email Account |      |
|             |             |                  |      |

### **STEP 4**

#### **Enter Mail Server Information**

- » Update your INCOMING MAIL SERVER settings:
  - Edit the Host Name field to: mail.homesc.com
  - Ensure the User Name is your full email address

IMPORTANT: Ensure that the Email username is your full email address (ex: myemail@homesc. com) and that your Password is correct

- » Update your OUTGOING MAIL SERVER settings:
  - In the Host Name field enter: smtp.homesc.com
  - In the User Name field enter: Your full email address

In the **Password** field enter: Your email password

- » Tap Next
- » Tap Save

|   | Cancel      | New A    | ccount  |        | Next |  |
|---|-------------|----------|---------|--------|------|--|
|   | IMAP        |          |         | POP    |      |  |
|   |             |          |         |        |      |  |
|   | Name        | John     | Doe     |        |      |  |
|   | Email       | johnd    | oe@dom  | ain.ex | t    |  |
|   | Description | Doe E    | imail   |        |      |  |
| » | INCOMING M  | AIL SER  | VER     |        |      |  |
|   | Host Name   | mail.e   | mple.c  | com    |      |  |
|   | User Name   | Requi    | red     |        |      |  |
|   | Password    | ••••     | •••••   | •      |      |  |
| » | OUTGOING M  | IAIL SER | VER     |        |      |  |
|   | Host Name   | smtp.    | Kample. | com    |      |  |
|   | User Name   | Optio    | nal     |        |      |  |
|   | Password    | Optio    | nal     |        |      |  |

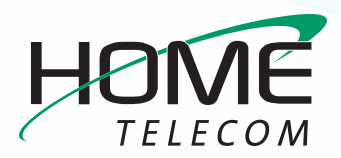

## iPhone or iPad Email Setup Guide

### **STEP 5**

### **Finalizing Server Settings**

- » Tap the name of the email account you just set up. Which will be located in the Accounts section.
  - Tap Account
  - Tap SMTP

|   | 11:40      |               |  |
|---|------------|---------------|--|
|   | < Accounts | Homesc        |  |
|   | IMAP       |               |  |
| » | Account    | @homesc.com > |  |
|   |            | Z             |  |
|   | 🖂 Mail     |               |  |
|   | Notes      |               |  |
|   |            |               |  |
|   | D          | elete Account |  |
|   |            |               |  |

| Cancel       | Account Do             | ne |
|--------------|------------------------|----|
| Name         | dentiliae Theoriganeen |    |
| Email        | @homesc.com            | >  |
| Description  | Homesc                 |    |
| INCOMING MAI | IL SERVER              |    |
| Host Name    | mail.homesc.com        |    |
| User Name    | @homesc.com            |    |
| Password     |                        |    |
| OUTGOING MA  | IL SERVER              |    |
| SMTP         | smtp.homesc.com        | >  |
|              | <b>N</b>               |    |
| Advanced     |                        | >  |
|              |                        |    |
|              |                        |    |

- » Tap the field below PRIMARY SERVER, Ensure:
  - Use SSL is turned on
  - Authentication is set to Password
  - Server Port is set to 465

#### » Tap Done

| Use SSL        | $\rightarrow$ $\bigcirc$ |
|----------------|--------------------------|
| Authentication | Password >               |
| Server Port    | 465                      |

- » Go back a page and tap Advanced, Ensure:
  - Use SSL is turned on
  - Authentication is set to Password
  - Server Port is set to 993

| Account Adva       | anced            |  |  |  |
|--------------------|------------------|--|--|--|
| Archive Mailbox    |                  |  |  |  |
| DELETED MESSAGES   |                  |  |  |  |
| Remove             | After one week > |  |  |  |
| INCOMING SETTINGS  |                  |  |  |  |
| Use SSL            | $\rightarrow$    |  |  |  |
| Authentication     | Password >       |  |  |  |
| IMAP Path Prefix   |                  |  |  |  |
| Server Port 993    | $\leftarrow$     |  |  |  |
| S/MIME             |                  |  |  |  |
| Sign               | No >             |  |  |  |
| Encrypt by Default | No >             |  |  |  |
|                    |                  |  |  |  |

» Go back a page by selecting Account at the top left of your page and tap Done

| Cancel       | Account        | »       | Done  |
|--------------|----------------|---------|-------|
| Name         | Antibasi Thoon | 7       |       |
| Email        | @hor           | lesc.co | om >  |
| Description  | Homesc         |         |       |
| INCOMING MAI | L SERVER       |         |       |
| Host Name    | mail.homesc    | .com    |       |
| User Name    | @hom           | esc.co  | om    |
| Password     |                |         |       |
| OUTGOING MA  | IL SERVER      |         |       |
| SMTP         | smtp.hor       | nesc.o  | com > |
|              |                |         |       |
| Advanced     |                |         | >     |
|              |                |         |       |
|              |                |         |       |
|              |                | •       |       |

# Congratulations, your email is now configured!